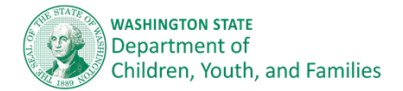

## **Continuing Education Proposal**

Continuing Education Proposals are designed to provide early learning professionals annual in- service hours for trainings that are not already eligible for in-service credit.

## **Before submitting a Continuing Education Proposal**

When considering submitting a continuing education proposal, please determine if the event meets the following criteria:

- Is based on WA State core competencies for early care and education or school-age professionals.
- Has clearly defined learning objectives.
- Includes a prior knowledge assessment and check for understanding.
- Participants apply knowledge and competencies in their work and real-life settings to improve practice and quality of care.
- Participants learn through active participation and collaborative activities in the learning process.
- Participants practice new skills within the context of individual differences and values, such as cultural perspectives and learning styles.
- **2** If yes, you may be eligible to get in-service (STARS) training hours!

## How to submit a Continuing Education Proposal

- 1. Log into MERIT at <u>MERIT.del.wa.gov</u>
- 2. Click on the 'My Applications' tab
- 3. Under the Professional Development and Training section, click on 'Continuing Education Proposal'
- 4. Read the first page carefully and click 'Next'
- 5. Verify the Personal Information\* section, click 'Next'
- 6. Verify the Employment\* section, click 'Next'
- 7. Complete the 'Training Information' section, click 'Next' (please provide as much detail about the training attended as possible.)
- 8. Review and Submit.

\*If any Personal Information or Employment information needs to be updated, it must be done in your professional record under the 'My Record' tab or by contacting MERIT at: <u>merit@dcyf.wa.gov</u>.

## What you'll need to submit a Continuing Education Proposal

Supporting documentation is required and must be received within 30 days of the application's submission date to avoid automatic withdrawal. We need a list of the following:

- Official description of the training: hand-outs, brochure, link to specific training
- Proof of attendance that includes: title of training, number of hours/credits earned, date of training, your name, name of trainer or organization
- Additional information may be requested for further review.

Supporting documents should be sent to training@dcyf.wa.gov

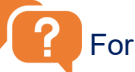